Mein Schiff

# Ausfüllhilfe für die "Thailand Digital Arrival Card" | Thailand

Version 2025

(Alle Angaben gelten vorbehaltlich Änderungen.)

### Allgemeines

Alle Reisenden sind verpflichtet **vor Einreise nach Thailand** online eine Gesundheitserklärung auszufüllen. Sie können die Thailand Digital Arrival Card frühestens ab drei Tage vor Ihrer Ankunft in Thailand beantragen. Sollten Sie sich bereits an Bord befinden, ist die offizielle Internetseite <u>http://tdac.immigration.go.th</u> an Bord für Sie kostenfrei freigeschaltet. Bitte beachten Sie, dass die Thailand Digital Arrival Card kein Visum ist. Die Nutzung des e-Services der Thailand Digital Arrival Card ist kostenfrei. Alle Informationen sollten in englischer Sprache zur Verfügung gestellt werden.

## SCHRITT FÜR SCHRITT ANLEITUNG

Alle Angaben gelten vorbehaltlich Änderungen.

#### 1. Start

Geben Sie folgende Adresse in Ihre Browserzeile ein: http://tdac.immigration.go.th

- a) Oben rechts können Sie Ihre bevorzugte Sprache auswählen. Bitte beachten Sie, dass Deutsch nicht verfügbar ist.
- b) Klicken Sie auf "Arrival Card" um die Bearbeitung der Thailand Digital Arrival Card zu starten.

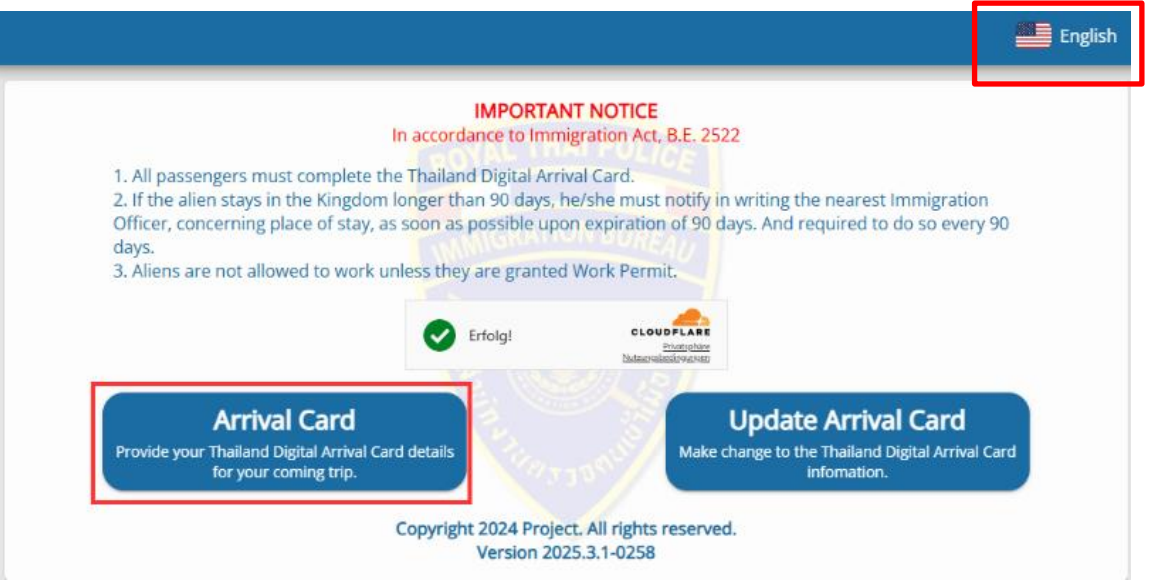

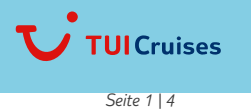

Mein Schiff

### 2. Persönliche Details im Reisepass

Tragen Sie Ihre persönlichen Informationen ein und bestätigen Sie anschließend mit "Continue". Wichtig: Es ist zwingend erforderlich, dass Sie die Daten laut Ihrem Reisepass (vollständiger Name und Reisepassnummer) eintragen.

| Family Name             | Nachname(n) laut Reisepass                                                     |
|-------------------------|--------------------------------------------------------------------------------|
| First Name              | Vorname laut Reisepass                                                         |
| Middle Name             | Zweiter Vorname (falls vorhanden)                                              |
| Passport Number         | Ihre Reisepassnummer                                                           |
| Nationality/Citizenship | Nationalität                                                                   |
| Date of Birth           | Geburtsdatum (Jahr-Monat-Tag)                                                  |
| Occupation              | Ihr Beruf                                                                      |
| Gender                  | Ihr Geschlecht (Female = weiblich / Male = männlich / Undefined = undefiniert) |
| Visa No.                | Nummer Ihres Visums (falls vorhanden)                                          |
| Country of Residence    | Land in dem Sie leben                                                          |
| City/State of Residence | Wohnort                                                                        |
| Phone Number            | Ihre Telefonnummer inkl. Ländervorwahl                                         |

| 1<br>Personal Information        | Trip & Acc                    | 2 commodation mation     | Health Declaration            |
|----------------------------------|-------------------------------|--------------------------|-------------------------------|
| Personal Information In Passport |                               |                          |                               |
| Retrieve with Passport           |                               |                          |                               |
| *Family Name                     | Only letters A-Z are allowed. | * First Name             | Only letters A-Z are allowed. |
| Middle Name                      | Only letters A-Z are allowed. | *Passport No.            |                               |
| *Nationality/Citizenship         | Select or enter               |                          |                               |
| Personal Information             |                               |                          |                               |
| *Date of Birth                   | yyyy 🔮 mm 🔮 dd 🔮              | *Occupation              |                               |
| *Gender                          |                               | Visa No.                 |                               |
| *Country/Territory of Residence  | Select or enter               | *City/State of Residence | Select or enter               |
| *Phone No.                       | +                             |                          |                               |
|                                  |                               |                          | Cont                          |
| late This Traveler               |                               |                          |                               |

### 3. Reiseinformation

Tragen Sie nun Ihre Reiseinformationen ein und klicken auf "Next".

| Date of Arrival           | Datum der Ankunft im ersten thailändischen Hafen   |
|---------------------------|----------------------------------------------------|
| Country where you Boarded | Land in dem Sie eingestiegen sind, z.B. Hong Kong  |
| Purpose of Travel         | Zweck der Reise (HOLIDAY)                          |
| Mode of Travel            | Verkehrsweg (SEA)                                  |
| Mode of Transport         | Verkehrsmittel (Cruise)                            |
| Flight No. / Vehicle No.  | Flug/ Schiff (Mein Schiff 6)                       |
| Type of accommodation     | Art der Unterbringung (Others $ ightarrow$ Cruise) |
| Province                  | Provinz (Surat Thani)                              |
| District Area             | Bezirk (Ko Samui)                                  |
| Sub-District, Sub-Area    | Ortsteil (Ang Thong)                               |
| Address                   | Adresse (Nathon Pier)                              |

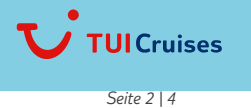

Mein Schiff

| Personal Information                                | Z<br>Trip & Accommodation<br>Information                    | 3<br>Health Declaration   |
|-----------------------------------------------------|-------------------------------------------------------------|---------------------------|
| S Trip Information                                  |                                                             | Same as previous Traveler |
| Arrival Information                                 |                                                             |                           |
| *Date of Arrival                                    | yyyy/mm/dd                                                  |                           |
| *Country/Territory where you Boarded                | Select or enter                                             |                           |
| *Purpose of Travel                                  | · · · · · · · · · · · · · · · · · · ·                       |                           |
| *Mode of Travel                                     |                                                             | SEA                       |
| *Mode of Transport                                  | *                                                           |                           |
| * Flight No./Vehicle No.                            |                                                             |                           |
| Departure Information                               |                                                             |                           |
| Date of Departure                                   | yyyy/mm/dd                                                  |                           |
| Mode of Travel                                      |                                                             | SEA Clear                 |
| Mode of Transport                                   | ×                                                           |                           |
| Flight No./Vehicle No.                              |                                                             |                           |
| Accommodation Information                           |                                                             |                           |
| I am a transit passenger, I don't stay in Thailand. |                                                             |                           |
| *Type of Accommodation in Thailand                  | *                                                           |                           |
| * Province                                          | Select or enter                                             |                           |
| *District, Area                                     | Select or enter                                             |                           |
| *Sub-District. Sub-Area                             | Select or enter                                             |                           |
| Post Code                                           | _                                                           |                           |
| * and cook                                          | R.R. COMPLEX (RUILDING & SOUTH ZONE) 120 MOO 3 CHAER        | NG WATTANA ROAD           |
| Address                                             | sig, non-somman politions is, south zone), tzo moo s, chier |                           |
| Previous                                            |                                                             | 0/250<br>Continue         |

#### Gesundheitserklärung 4.

Tragen Sie hier die Länder ein, die Sie in den letzten 2 Wochen besucht haben.

- a. Für Reisende, die Ihre Reise am 23.04.2025 begonnen haben: Hong Kong, Vietnam
- b. Sollten Sie weitere Länder vor Ihrer Einschiffung besucht haben, fügen Sie diese bitte hinzu
- c. Sofern Sie mit weiteren Personen reisen, klicken Sie auf "Add Other Travelers" und beginnen die Anleitung von Schritt 2d. Wenn Sie keine weiteren Reisenden hinzufügen wollen, klicken Sie bitte auf "Preview"

| Personal mormation                                                                                                    | Trip & Accommodation<br>Information                                                         | Health Declaration                                      |
|----------------------------------------------------------------------------------------------------|---------------------------------------------------------------------------------------------|---------------------------------------------------------|
| Health Declaration                                                                                                    |                                                                                             |                                                         |
| assengers travelling to and er                                                                                                  | ntering Thailand have to be va                                                              | ccinated with the vaccines                              |
| pproved by Inailand or by the                                                                                                   | e world Health Organization (V                                                              | WHO) or other vaccines as                               |
| pproved by Thailand or by the<br>llowed by the Ministry of Pub<br>lease list the name of the cou                                | e world Health Organization (v<br>lic Health of Thailand.<br>ntries where you stayed withir | WHO) or other vaccines as n two weeks before arrival    |
| pproved by Inailand or by the lowed by the Ministry of Pub lease list the name of the cou                                       | e worid Health Organization (v<br>lic Health of Thailand.<br>ntries where you stayed within | WHO) or other vaccines as<br>n two weeks before arrival |
| pproved by Inailand or by the<br>llowed by the Ministry of Pub<br>lease list the name of the cou<br>Select or enter<br>Previous | e World Health Organization (v<br>lic Health of Thailand.<br>ntries where you stayed within | WHO) or other vaccines as<br>n two weeks before arrival |

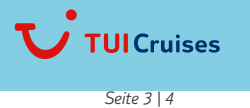

Klassifizierung: Öffentlich

Mein Schiff

:

#### 5. Vorschau

a. Bitte prüfen Sie Ihre Angaben. Eine Änderung ist über die drei Punkte oben rechts über "Edit" möglich.

Please verify the accuracy of all information before submitting the form. Use 'Edit' to modify information, 'Delete' to remove entries, and select 'Submit' when all information is complete and correct.

| ^ | MAX MU | STERMANN | [2025/04/18] |  |
|---|--------|----------|--------------|--|
|   |        |          |              |  |

b. Tragen Sie nun Ihre E-Mail-Adresse für die Bestätigung Ihrer Thailand Digital Arrival Card ein, bestätigen Sie, dass Sie die AGBs gelesen und akzeptiert haben und gehen Sie weiter mit "Submit".

| * Please specify an email to send Thailand Digital Arrival Card | e.g. NAME@EXAMPLE.COM |        |
|-----------------------------------------------------------------|-----------------------|--------|
| * I have read and accepted the terms and conditions.            |                       |        |
|                                                                 |                       | Submit |

c. Bitte bestätigen Sie zusätzlich das Pop-Up Fenster mit "Agree". Danach schicken Sie bitte den Antrag für die Arrival Card mit "Submit" ab.

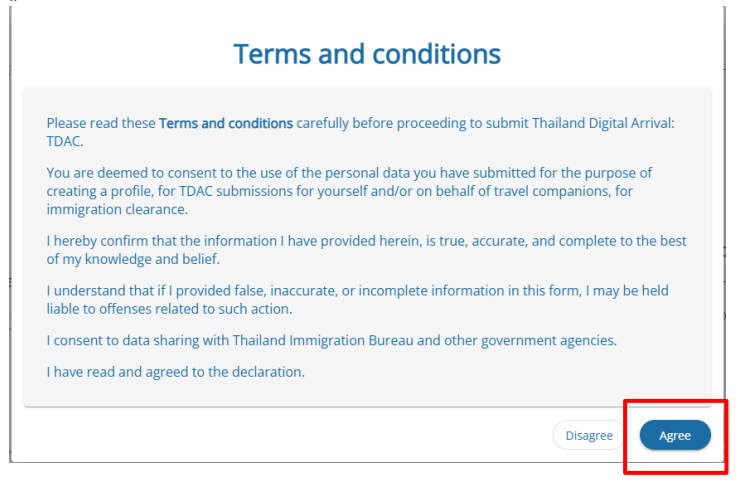

d. Zuletzt bestätigen Sie noch einmal Ihre E-Mail-Adresse mit "Confirm", wenn diese korrekt angegeben wird.

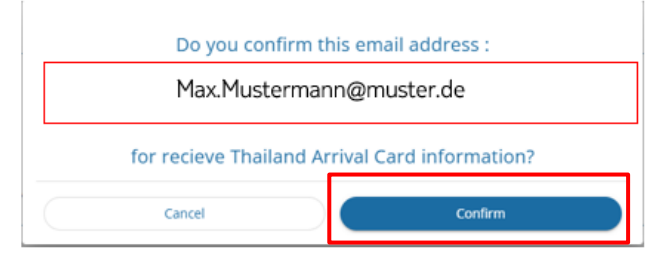

#### 6. Arrival Card

Nun erhalten Sie die Möglichkeit sich Ihre Digitale Arrival Card in einem neuen Tab anzeigen zu lassen oder mit Klick auf Download direkt runterzuladen. Bitte speichern Sie dieses Dokument ab, sodass Sie es den Behörden vorzeigen können, wenn es benötigt wird.

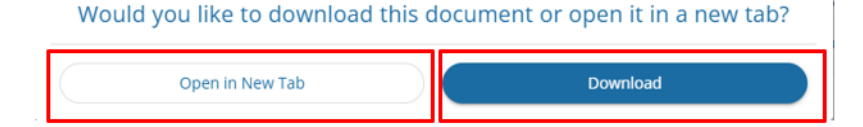

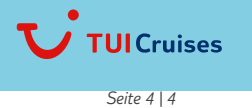